#### Boston University Classrooms LAW-AUD: QUICK-START OPERATION INSTRUCTIONS: CRESTRON TPS-6L CONTROL PANEL

#### **TURN ON THE MEDIA SYSTEM:**

- Touch the screen to activate. Press the SYSTEM POWER tab
- Press the ON button. System warm-up progress bar will appear
- Lower the electric projection screen

# 2

#### **SELECT A SOURCE:**

- <u>To use the Podium Computer:</u> Select "Stage Apron" & "VGA" from the COMPUTER SOURCES tab. Make sure that BLUE VGA cable is connected at the stage apron input.
- <u>To use your own laptop</u>: Select "Stage Apron" & either "VGA" or "HDMI" from the **COMPUTER SOURCES** tab, depending on how you would like to connect. Make sure that the **RED** VGA & HDMI cables are connected at the stage apron input.
- <u>To show a DVD or VHS Tape</u>: Select the DVD/VCR tab. Combo DVD Player/VCR is located in booth. Media can be controlled from the control panel (using DVD/VCR tab)

#### **ADJUST VOLUME:**

- Adjust VOLUME level using the volume UP/DOWN arrows
- Be sure that MUTE is not highlighted

*NOTE:* Speech Volume controls the volume of the wireless microphones. Program Volume controls volume of Computer Audio, DVD & VCR. Remember to check volume on your laptop

## **TURN OFF THE SYSTEM AFTER USE:**

- Press the SYSTEM POWER tab
- Select OFF. When asked, confirm that you want to turn the system off
- Return the projection screen to the raised position NOTE: During this 3 minute cool down process, system restart cannot occur

# 6

## **QUESTIONS OR EQUIPMENT PROBLEMS?:**

- For immediate assistance, please call CTS at (617) 353-3227
- Send an email to <u>classrooms@bu.edu</u> to report equipment issues

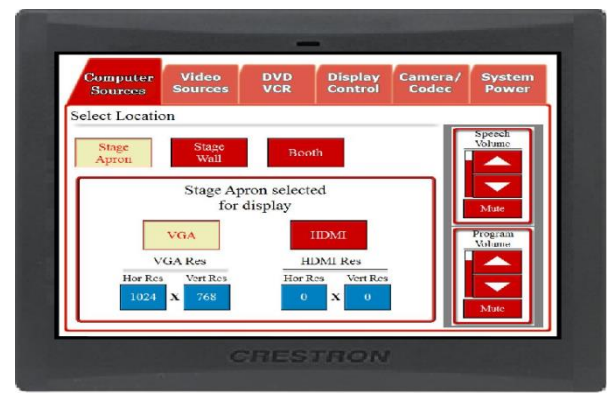

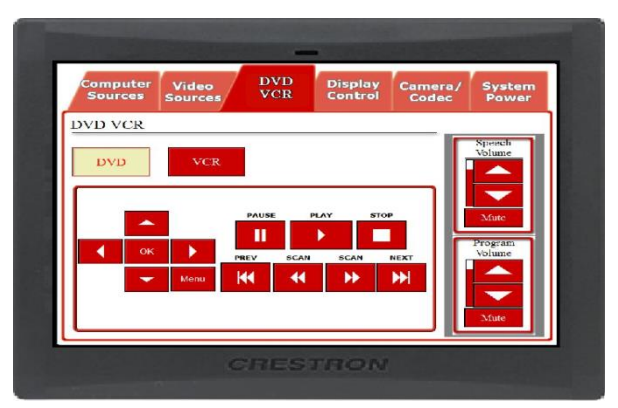

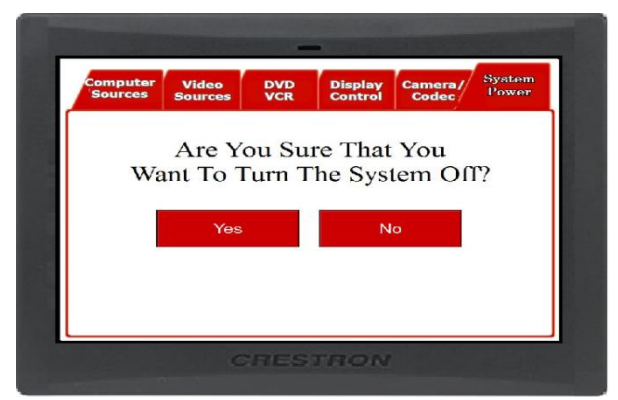